# Produire, traiter et exploiter des documents numériques Les présentations/diaporama

#### L'outil de présentation

# Structure générale d'une présentation

Une succession de diapositives

2

- Comportant des composants (textes, illustrations, etc.)
- Possédant chacune une mise en page de ses composants
  - Titre principal, zones de texte, images, tableau, graphiques
- Chaque composant pouvant être animé
- Avec la possibilité de définir des **effets de transition** entre chacune des diapositives.
- Le masque des diapositives définit la cohérence de l'aspect de l'ensemble des diapositives.

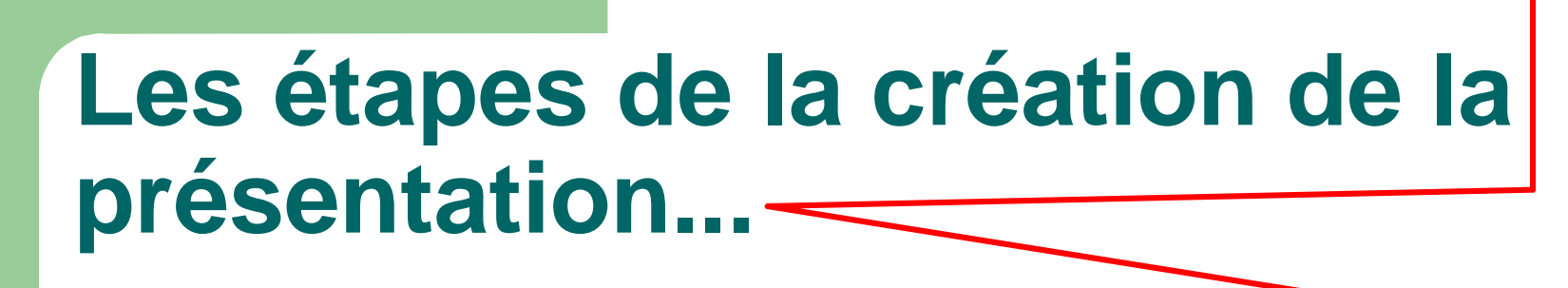

...une fois réalisée la réflexion sur le sujet à traiter et toutes les ressources rassemblées...

- Insérer chaque diapositive, lui affecter sa mise en page et compléter les composants (textes, images, etc.)
- 2. Définir l'aspect de la présentation à travers le masque des diapositives (en général unique)
- 3. Définir les éventuels effets d'animations des composants au sein de chaque diapositive
- 4. Définir les effets de transition (passage d'une diapositive à la suivante)

3

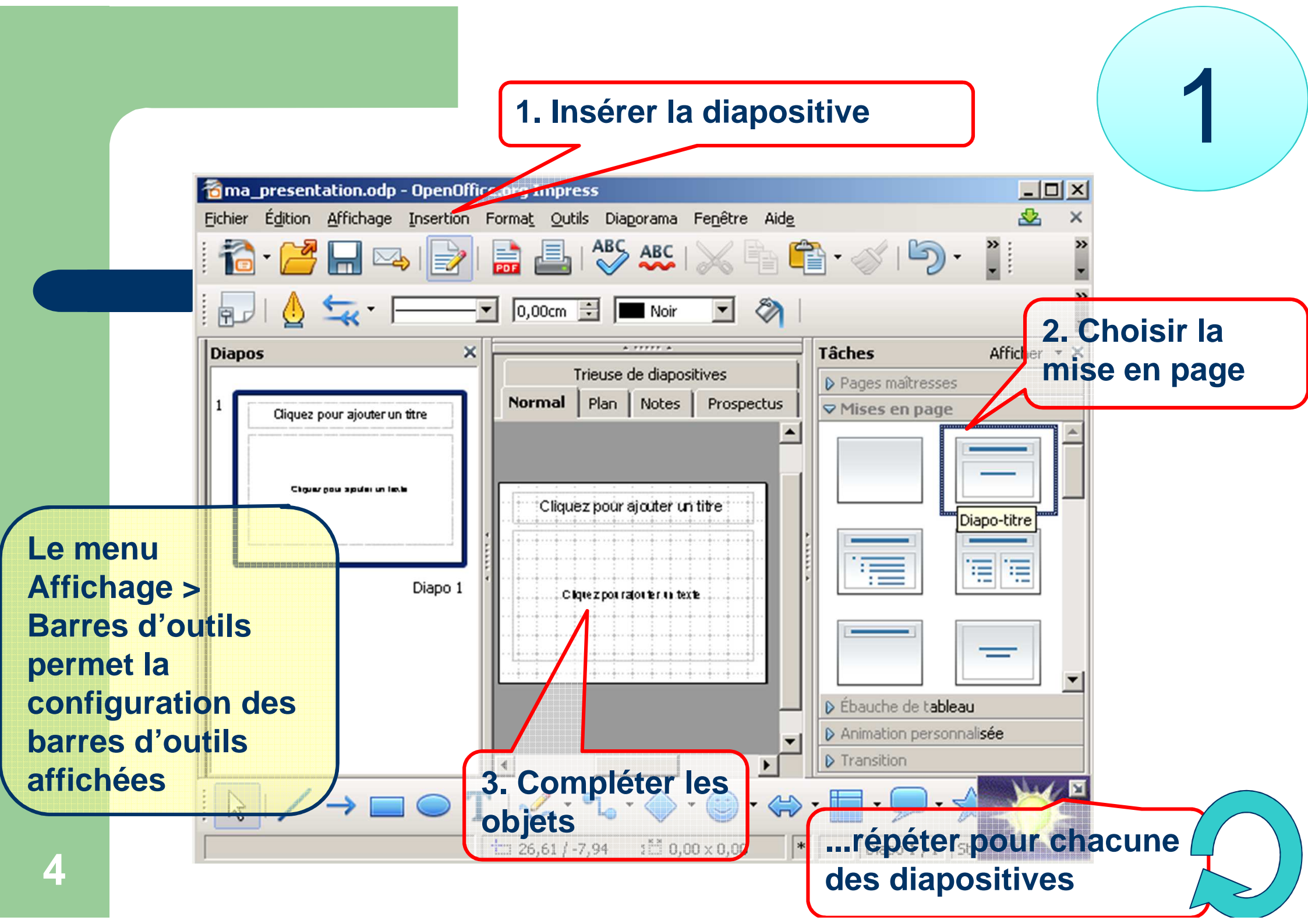

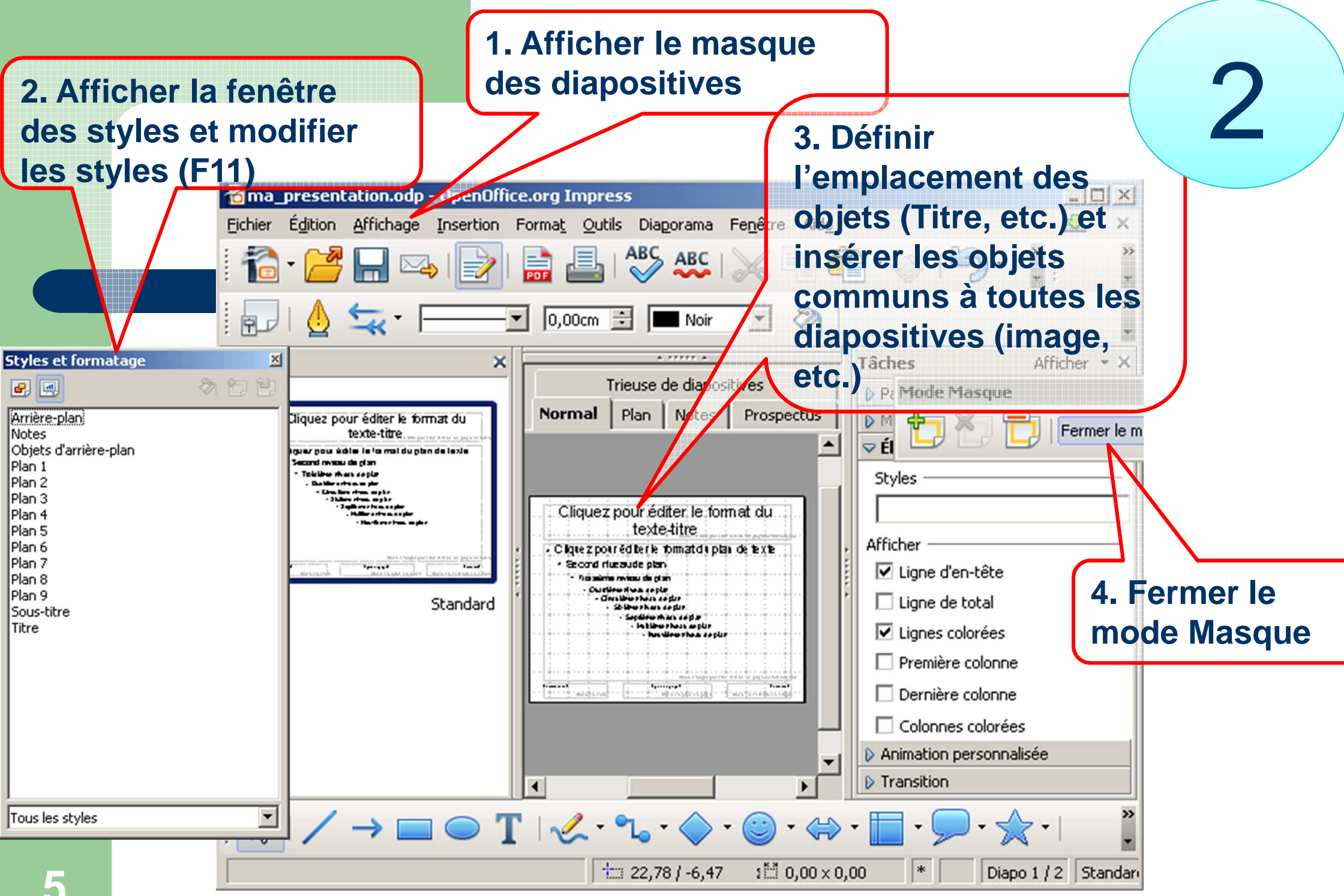

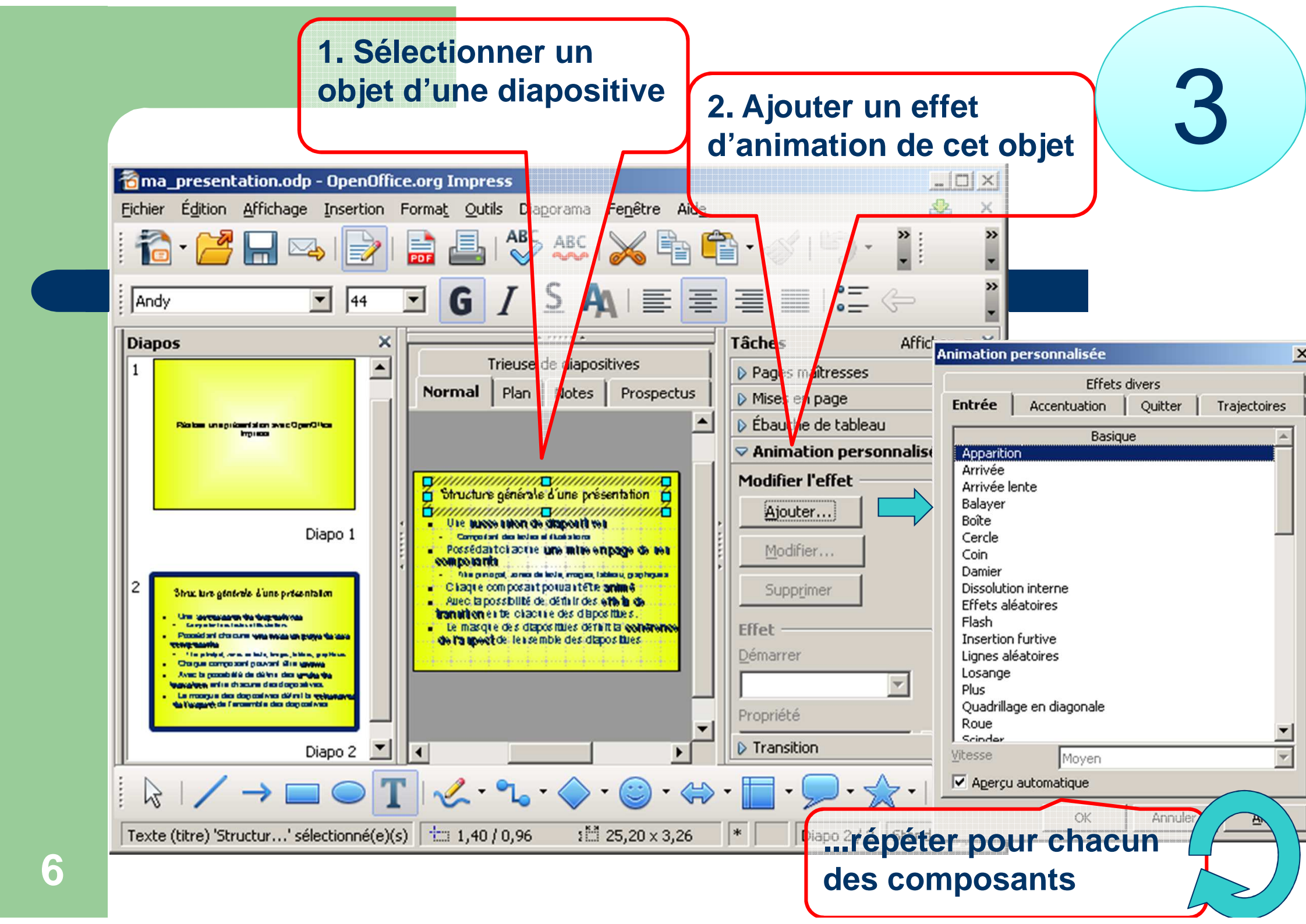

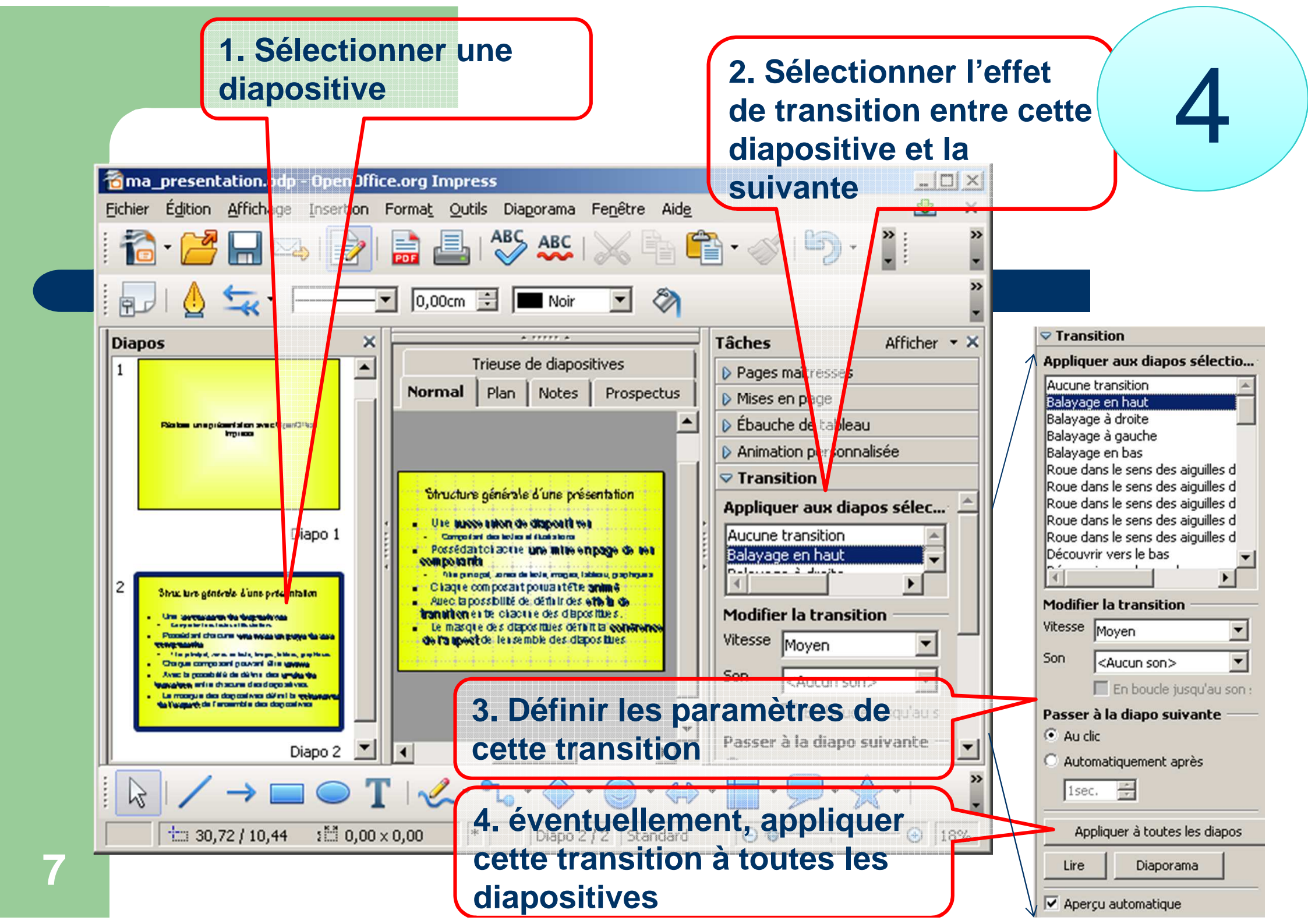

Menu Diaporama, paramètres ou chronométrage

### ...avant le lancement du diaporama...

- Éventuellement,
  - définir les paramètres
     d'exécution : automatisme du
     déroulement (type « borne »),
     chronométrage (attention, il
     faut suivre...)
- Lancer ! (F5)

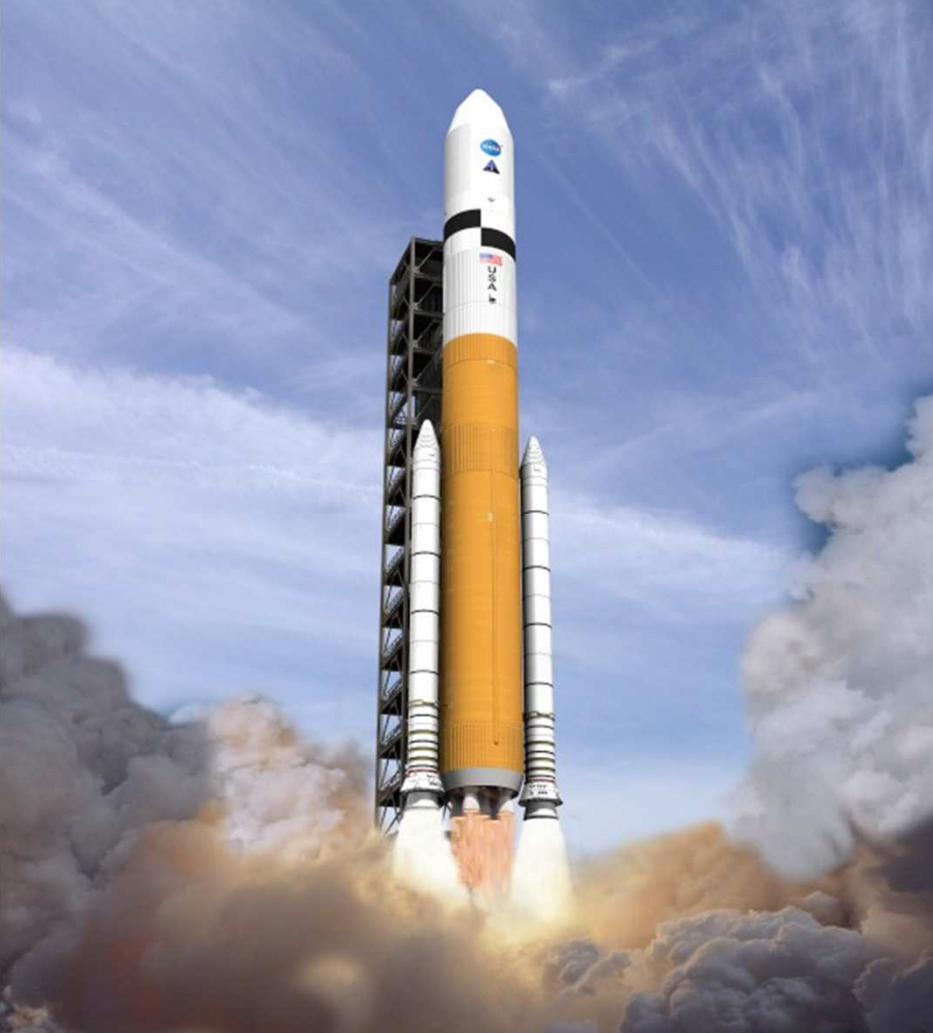

Go!

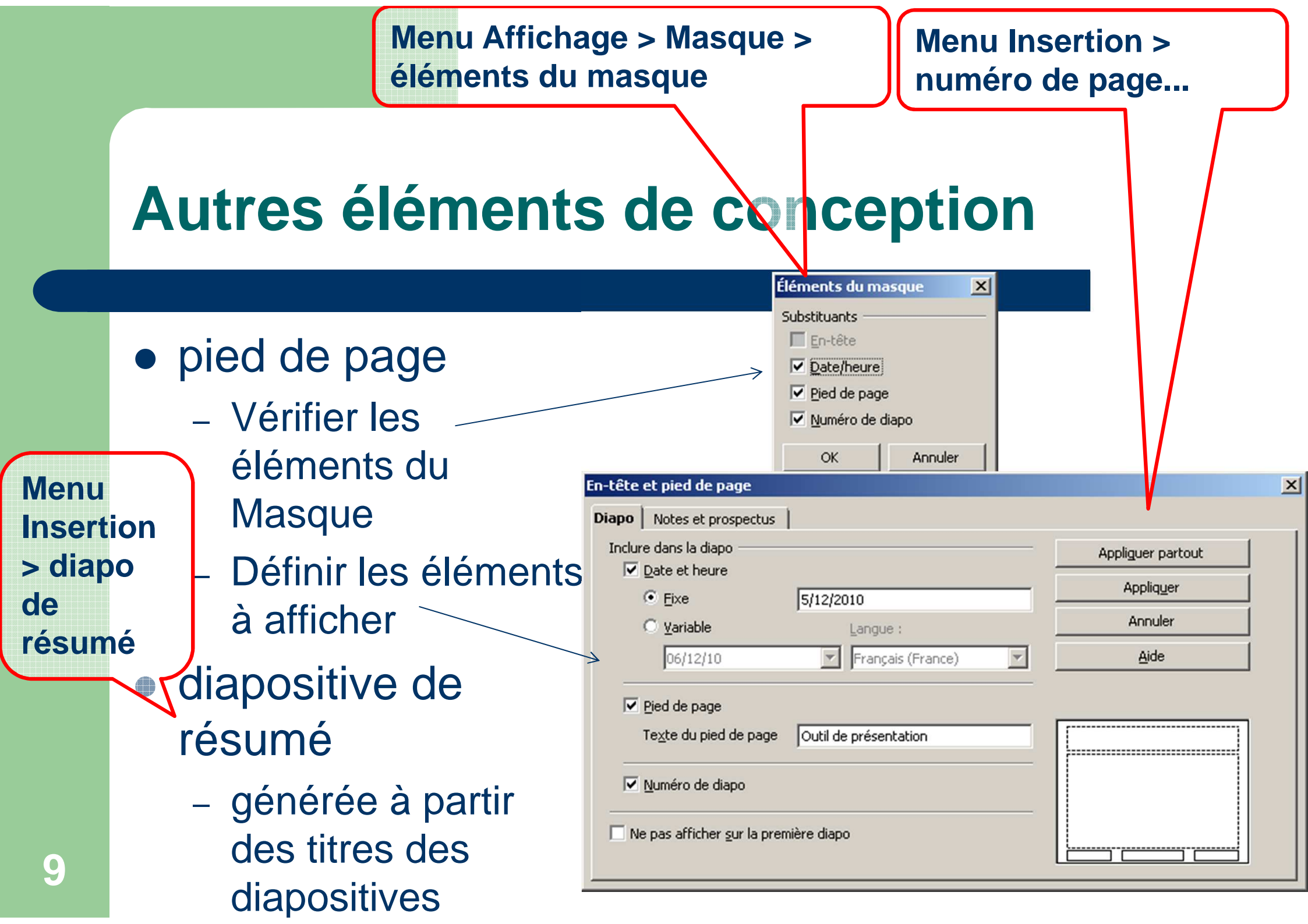

# Modes d'affichage

- Normal : les diapositives telles quelle vont apparaître
- Mode plan :
  - Reprise des éléments textuels
- Mode notes :
  - Possibilité de saisie des notes utiles au présentateur
- Mode prospectus :
  - Production d'un prospectus à l'intention des auditeurs
- Mode trieuse :
  - Pour réorganiser l'ordre de passage des diapositives

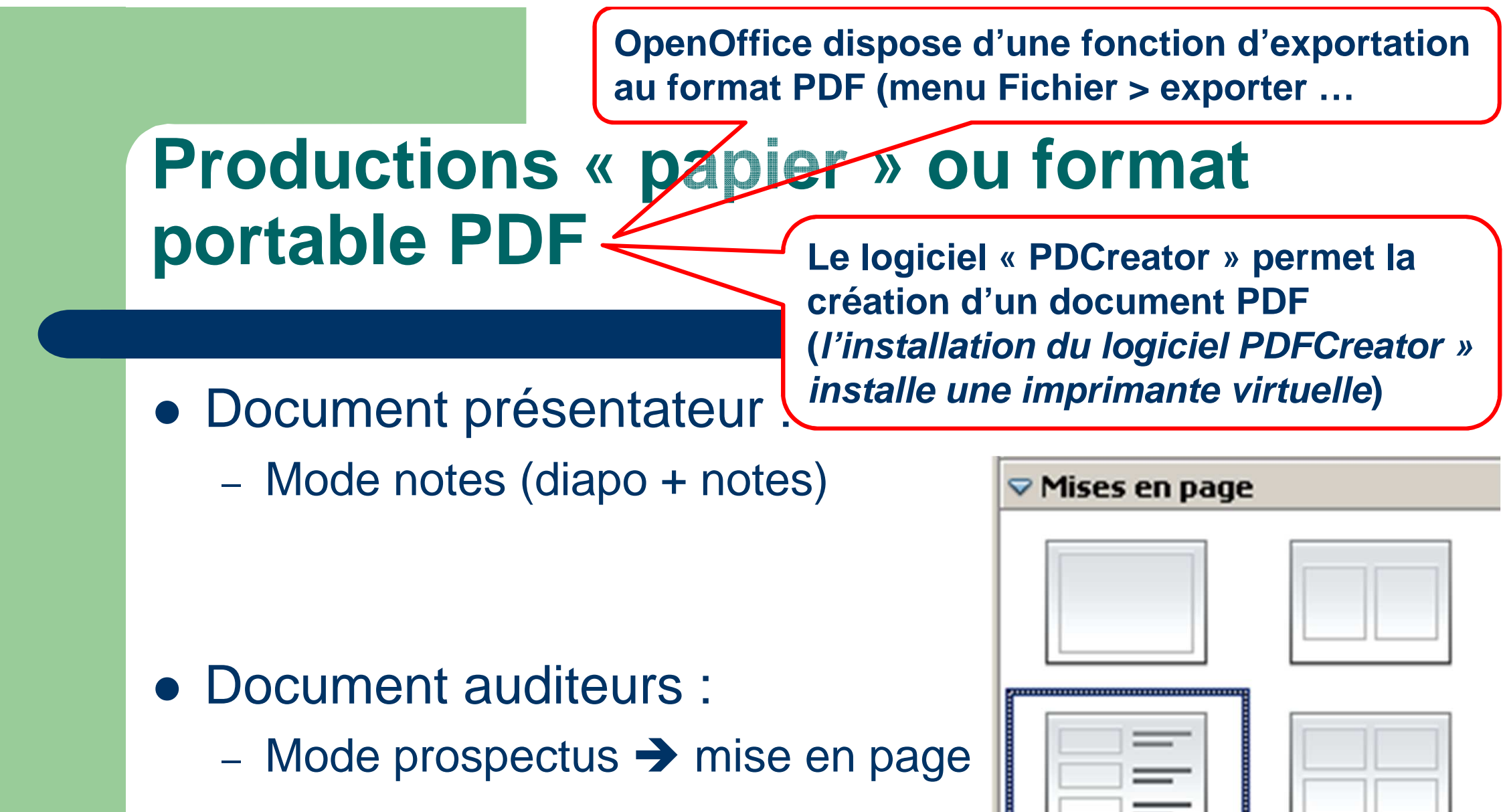

« Règle » des 10-20-30 :
10 diapositives maxi
20 minutes au plus
30 points mini (tailles de police)

# **Conseils généraux**

- Taille des polices suffisante
  - projection et lecture des supports
- Contenus textuels
  - Phrases courtes, éléments essentiels
- Composants graphiques, animations transitions
  - utiles
- Nombre de diapositives : dizaine

# 12 <u>http://www.presentationmagazine.com/10-20-30-rule-powerpoint.htm</u>

...mais la part de créativité de chacun, hors des stéréotypes, peut rendre une présentation surprenante et très efficace !